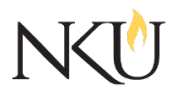

Office of Research, Grants and Contracts Standard Operating Procedures (SOP)

| SOP Title         | (IACUC) PI- Addition or Removal of Research Personnel on an IACUC Approved |              |             |                             |                |            |      |     |
|-------------------|----------------------------------------------------------------------------|--------------|-------------|-----------------------------|----------------|------------|------|-----|
|                   | Protocol                                                                   |              |             |                             |                |            |      |     |
| Date Last Revised | 09/18/2024                                                                 | Date Created |             | 05/22/2019                  |                | Revision # | ŧ    | 1.2 |
| SOP Number        | 5                                                                          | Required by: |             | □OHRP □Funding Agency □OLAW |                |            | DLAW |     |
| Applicability     | □ RGC Internal                                                             |              | ⊠Researcher |                             | □Institutional |            |      |     |
| Subgroup          | □ NKU Compliance                                                           |              | □IRB        | <b>⊠IACUC</b>               |                | JIBC       |      |     |

# 1.0 PURPOSE

The purpose of this SOP is to describe the process for the addition or removal of research personnel on an Institutional Animal Care and Use Committee (IACUC) approved protocol.

### 2.0 GENERAL INFORMATION AND SCOPE

All research personnel must complete CITI training prior to beginning work on an IACUC approved protocol. The PI is responsible for verifying and tracking this CITI training.

All research personnel must complete the electronic <u>Animal Contact Assessment</u> (ACA) form before they can be added to a research protocol. The IACUC Administrator will verify the completion of the ACA before granting approval for adding new research personnel on a protocol.

## 3.0 PROCEDURES

### 3.1 ACCESSING MENTOR IACUC

- 1. Go to the <u>Mentor website</u>.
- 2. The Institution ID = NKU.
- 3. Click "Log in".
- 4. Use your NKU ID (NKU email username) and NKU password to log in.

### 3.2 ADDING OR REMOVING RESEARCH PERSONNEL

After logging into Mentor:

- 1. Click "IACUC" in the dropdown.
- 2. Click "My Protocols".
- 3. Open the appropriate protocol.
- 4. Click the "Amendment +" under the Amendments tab.
- 5. Select "Minor Amendment".
- 6. Select the "Personnel Qualifications" Protocol section.
- 7. Click "Create Amendment".
- 8. Click "Answer".
- 9. Answer the questions that appear, and click "Save" after each answer.
- 10. Click "Return to Protocol Page". This will take you back to the protocol page.
- 11. Click "Edit IACUC Protocol".
- 12. To add a researcher:

- a. In the "Personnel Qualifications" section:
  - i. Click "Add Personnel".
  - ii. Select their role.
  - iii. Select "Allow Edit" if you would like this person to edit the protocol.
  - iv. Locate the researcher's name in "Last Name Lookup".
  - v. Click "Save".
  - vi. Click "Edit Section Data".
  - vii. Select the researcher's position and responsibilities.
  - viii. Click "Save".
- 13. To remove a researcher:
  - a. In the "Personnel Qualifications" section:
    - i. Click "Edit Section Data".
    - ii. Locate the three dots next to the researcher you wish to remove.
    - iii. Select "Remove".
    - iv. Click "Save".
- 14. Click the grey "Submit" button. This will submit the amendment to add or remove research personnel to the protocol.

#### Approvals

| Title                          | Approved    | Date Approved | Not Applicable |  |
|--------------------------------|-------------|---------------|----------------|--|
| Manager of Research Compliance | $\boxtimes$ | 06/17/2019    |                |  |
| IACUC Chair                    |             |               | $\boxtimes$    |  |
| Institutional Official         |             |               | $\boxtimes$    |  |

#### Revisions

| Title                          | Approved    | Date Approved | N/A         | Summary                                |
|--------------------------------|-------------|---------------|-------------|----------------------------------------|
| Manager of Research Compliance | $\boxtimes$ | 08/07/2020    |             | Formatting approved by<br>A. Southwick |
| IACUC Chair                    |             |               | $\boxtimes$ |                                        |
| Institutional Official         |             |               | $\boxtimes$ |                                        |

Revisions

| Title                          | Approved    | Date Approved | N/A         | Summary          |
|--------------------------------|-------------|---------------|-------------|------------------|
| Manager of Research Compliance | $\boxtimes$ | 09/18/2024    |             | Mentor UI update |
| IACUC Chair                    |             |               | $\boxtimes$ |                  |
| Institutional Official         |             |               | $\boxtimes$ |                  |